## **Notes d'intégration**

## ➔ Déploiement du pilote PONTS-AVEC-ENCORBELLEMENT

- 1. Installez sur le serveur OASIS, répertoire [Data]/pvmodel, le PVMODEL « VAQOA2-PONT (20200928) » contenu dans l'archive éponyme
- 2. Dans l'interface [OASIS-PARAMETRAGE], menu {Paramétrage} :
  - Dans le paramétrage des bases d'interventions :

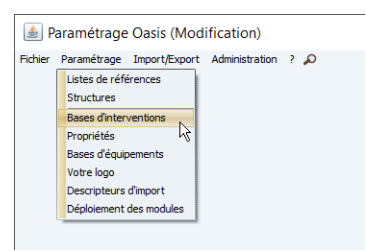

• Et la base de Surveillance des PONT :

| 🕌 Paramétrage d | ies bases d'intervent | ions (Modification | 1)                                                                                                    | ×       |
|-----------------|-----------------------|--------------------|----------------------------------------------------------------------------------------------------|---------|
| Ny              | OPRN                  | Port               | Arman and Arman and Arma |         |
| Surveillance    | Base de prix De       | faut               | 🖌 🕂 X 🔄 Deporter 🖲 Importer 😿 depondeles seulement                                                                                                    | General |

- Associez les types de visite concernés au PVMODEL VAQOA2-PONT (20200928) :
  - ✓ Ainsi, pour les types de visites : Visite Périodique Triennale, Inspection Détaillée Initiale, Inspection Détaillée Périodique, Inspection Détaillée Subaquatique, Inspection de fin de Garantie, Visite de Surveillance Continue et Autres Visites,
  - Le PVMODEL « VAQOA2 (VAQOA2-PONT (20191009) » :

| e 🗸 Base de prix Defaut                          |           | ~ + >         | ( @) Ex  | porter 🕘 | Importer    | 🕑 disp  | onibles seulem | ent      |                                 |          |      |            |        |         |      |          |       |      |       |       |         |          |      |      |       |            | General |     |
|--------------------------------------------------|-----------|---------------|----------|----------|-------------|---------|----------------|----------|---------------------------------|----------|------|------------|--------|---------|------|----------|-------|------|-------|-------|---------|----------|------|------|-------|------------|---------|-----|
| types de visite                                  |           |               |          |          |             |         |                |          |                                 |          |      |            |        |         |      |          |       |      |       |       |         |          |      |      |       |            |         |     |
| Lbelé                                            | Chapitre  | Périodicité l | lsite pa | Maite dé | . Maite aq. | Actions | Actions        | Export . | Model de Pv -                   | / Progr. | Nota | tion/visit | eVisit | te Type | A 84 | reindur. | Copie | Rece | Struc | hanEn | poEnie. | . Enley. | Blog | Dout | tran/ | Enle Prof. | Fréq Pr | ·op |
| Visite Périodique Triennale                      | Visite P  | 3             | 0        |          | 8           | 1       | Surveil        | 1        | VAQOA2 (VAQOA2-PONT (20191009)) | 1        | 19   | 0 0        | 3 1    | MEP (   |      |          |       | 8    |       | E Ha  | to 🖻    | 8        |      |      |       |            |         |     |
| Inspection Détaillée Initiale                    | Inspect   | 0             |          | 1        |             | 1       | Survell        | V        | VAQOA2 (VAQOA2-PONT (20191009)) | 1        | R    | 1 1        |        | VID 0   | L 14 |          |       | 1    |       |       | E       |          |      |      |       | 8          | 1       | 8   |
| Inspection Détaillée Périodique                  | Inspect   | 6             |          | 1        | 1           | 1       | Survell        | 1        | VAQOA2 (VAQOA2-PONT (20191009)) | (M)      | 19   | 0 1        |        | VID 0   | L 🕅  |          |       | 1    |       | 8     | E       |          |      |      |       |            |         |     |
| Inspection Détailée Subaquatique                 | Visite A  | 0             |          |          | 2           | 1       | Surveil        | M        | VAQOA2 (VAQOA2-PONT (20191009)) | 1        |      | 1 1        | 3 1    | VAI (   |      |          | B     | M    |       |       | E       | 8        | B    |      |       |            | 18      | -   |
| Inspection de Fin de Garantie                    | Visite d  | 10            | -        | 1        | -           | 1       | Survell        | M        | VAQOA2 (VAQOA2-PONT (20191009)) | 14       | 19   | 1 1        |        | VID 0   | L [V |          |       |      |       |       |         |          |      |      | B     |            |         |     |
| Visite de Surveillance Continue                  | Autres    | 0             | - 13     |          |             | 1       | Survell        | 12       | VAQOA2 (VAQOA2-PONT (20191009)) | 1        | N    | 1 1        |        | VSP (   |      |          |       | - 53 |       |       | 0       |          |      |      |       | 8          | 8       |     |
| Autres Visites                                   | Autres    | 0             |          |          |             | 1       | Survell        | N        | VAQOA2 (VAQOA2-PONT (20191009)) | 1        | 19   | 1 1        |        | VSP (   | 19   |          |       |      |       |       | E       |          |      |      |       |            |         |     |
| Ancienne visite - Surveillance Renforcée         | Inspect   | 0             |          |          |             |         |                |          | VP (Ponts_note-et-com_2015)     | 8        | 1    | 1 1        |        |         | E    |          |       | 8    |       |       | E       |          |      |      |       |            | 8       | 8   |
| Ancienne visite - Inspection Détailée Exceptio   | Inspect   | 0             |          |          |             |         |                | -        | VP (Ponts_note-et-com_2015)     |          | 19   | 0 1        |        |         | E    |          |       |      |       |       |         |          |      |      |       |            |         |     |
| Ancienne visite - Visite de fin de garantie de p | Msite d   | 1             | 13       |          |             |         |                |          | VP (Pants_note-et-com_2015)     |          | N    | 1 1        | 3 1    |         | 1    |          |       | 8    |       |       |         |          |      |      |       |            | 1 2     |     |
| Andenne visite - ARRETE                          | Autres    | 0             |          |          |             |         |                |          | VP (Ponts_note-et-com_2015)     |          | 19   | 1 1        |        |         |      |          |       |      |       |       | E       |          |      |      |       |            |         |     |
| Ancienne visite - Entretien courant              | Autres    | 0             |          |          |             |         |                |          | VP (Ponts_note-et-com_2015)     |          | 19   | 1 1        | 3 1    |         | E    |          |       |      |       |       | 6       |          |      |      |       | 8          | 3       |     |
| Andenne visite - Courrier divers                 | Autres    | 0             |          |          |             |         |                |          | VP (Ponts_note-et-com_2015)     |          | R    | 0 1        | 3 1    | 8       | E    |          |       |      |       |       | E       |          |      |      |       |            |         |     |
| Ancienne visite - Fiche-Bilan des travaux en r   | Autres    | 0             |          |          |             |         |                |          | VP (Ponts_note-et-com_2015)     |          | 19   | 1 1        | 3 1    |         | E    |          |       |      |       |       | E       |          |      |      |       |            | 3       |     |
| Ancienne visite - Avis Architecte des Batment    | Autres    | 0             |          |          |             |         |                |          | VP (Ponts_note-et-com_2015)     |          | 19   | 1 1        | 3 1    | 8       | E    |          |       |      |       | 8     | E       |          | E    |      |       | 8          |         |     |
| Entretien Courant                                | Entretien |               | -        | -        |             | 171     | Entrelie       | 151      | VP (Post Entrelien 2015)        | 191      | 1    | 1 1        |        | VPC (   | 14   |          |       |      |       |       |         |          |      |      |       |            | 1       | -   |

✓ Doit être remplacé par le PVMODEL « VAQOA2 (VAQOA2-PONT (20200928) » :

| ellance   |            | Y Ba        | se de prix Defau  | t.    |           | -          | • × 8  | Exp | orter 📳 | Importer  | disponibles seulement           |   |         |          |               |            |          |       |          |      |        |        |         |       |         |        |        |        |       |           |          |        | Gener   | 4        |            |
|-----------|------------|-------------|-------------------|-------|-----------|------------|--------|-----|---------|-----------|---------------------------------|---|---------|----------|---------------|------------|----------|-------|----------|------|--------|--------|---------|-------|---------|--------|--------|--------|-------|-----------|----------|--------|---------|----------|------------|
| e des typ | es de vi   | site        |                   |       |           |            |        |     |         |           |                                 |   |         |          |               |            |          |       |          |      |        |        |         |       |         |        |        |        |       |           |          |        |         |          |            |
|           | Libelle    | Chapitre    | Périodicité Visit | e pa) | lisite dé | Visite aq. | Action | s A | ctions  | Export O. | Model de Pu                     | - | Progra. | Nol      | tation Visite |            | eType o  | 1 A . | savre In | dure | Copier | tecens | Structu | Champ | EmportI | Enleve | Enleve | Bloque | Doute | . transfo | Enlever. | Profon | FréqueF | ropos.   | Validation |
|           | visite Pé  | . Visite Pé | . 3               |       |           |            | 1      | 5.  | rvella  | 1         | VAQDA2 (VAQDA2-PONT (20200928)) |   |         |          | M 🖂           | F          | NEP (E   |       | 1        |      |        | •      |         | -     | Histori |        |        |        |       | 8         |          |        |         | -        | Manuelle   |
| ×         | Inspecti   | Inspecti    | 0                 |       | 1         |            | 14     | 5.  | rveila  | (1)       | VAQOA2 (VAQOA2-PONT (20200928)) |   | V       | 1        |               | F          | VID (D   | 1     | 1        |      |        | 1      |         | -     |         |        | (T)    |        |       |           |          |        |         |          | Manuelle   |
| clacer    | Inspecti   | Inspecti    | 6                 |       | 1         |            | N.     | 50  | rveila  | 1         | VAQOA2 (VAQOA2-PONT (20200928)) |   | N       |          |               | F          | NID G    | 9     | 3        |      |        | 1      |         |       |         |        |        | B      | B     | 1         |          |        |         |          | Manuelle   |
|           | Inspecti   | Visite A    | 0                 |       |           | N          | IV     | 50  | rveila  | N         | VAQOA2 (VAQOA2-PONT (20200928)) |   | 1       |          | 9 0           | F          | NAL CA   |       | 1        |      | B      | 191    |         | 1     |         |        |        |        | E     |           | 10       |        |         | -        | Manuelle   |
|           | Inspect    | Visite de   | . 10              |       | (1)       |            | 14     | 5.  | rveila  | 14        | VAQOA2 (VAQOA2-PONT (20200928)) |   | 1       |          | 1 0           | F          | NID G    | 1     | 1        |      |        |        |         | 13    |         | B      |        |        |       |           | -        |        |         | -        | Manuelle   |
|           | visite de  | Autres      | 0                 |       |           |            | N      | S.  | rveila  | 1         | VAQOA2 (VAQOA2-PONT (20200928)) |   | 1       |          | V (           | F          | 1 NSP (S | 10 I  | 1        | -    | B      |        |         | -     |         | -      |        |        |       | -         | -        |        |         |          | Manuelle   |
|           | Autres V., | Autres      | 0                 |       |           |            | 19     | SU  | rveila  | (4)       | VAQOA2 (VAQOA2-PONT (20200928)) |   | 2       | ( cannot |               | The second | VSP (S   |       | 5        |      |        |        |         |       | -       |        |        |        |       |           | -        | -      |         | -        | Manuele    |
|           | Andenn     | Inspect     | 0                 |       |           | 8          |        | 3   |         |           | VP (Ponts_note-et-com_2015)     | - |         |          | 1             | F          | 3        |       |          |      |        |        |         |       |         |        | 1      |        | B     |           | 0        |        |         |          | Manuelle   |
|           | Ancienn    | Inspecti    | 0                 |       |           |            | 1      | 1   |         |           | VP (Ponts_note-et-com_2015)     |   |         |          |               | F          | 1        |       |          |      |        |        |         |       |         |        |        |        |       |           |          |        |         |          | Manuelle   |
|           | Andenn     | Visite de   | 1                 |       | -         | -          | 1      |     |         | 10        | VP (Ponts_note-et-com_2015)     |   |         |          |               | F          | 1        |       |          |      |        | 1      | -       | 13    |         | 1      | 103    | m      | E     |           | 10       |        |         | <b>I</b> | Manuele    |
|           | Ancienn    | Autres      | 0                 |       |           |            | 1      | 1   |         |           | VP (Ponts_note-et-com_2015)     |   |         |          |               | F          | 1        |       |          |      |        |        |         | 1     |         |        |        |        |       | 1         | m        |        |         |          | Manuelle   |
|           | Andenn     | Autres      | 0                 |       |           | 8          | 1      | 1   |         |           | VP (Ponts_note-et-com_2015)     |   | 0       |          | V P           | F          | 3        |       |          |      |        |        | 8       |       |         |        |        |        |       |           |          |        |         |          | Manuelle   |
|           | Andenn     | Autres      | 0                 |       |           |            | E      | 1   |         |           | VP (Ponts_note-et-com_2015)     |   |         |          | 1 1           | F          | 1        |       |          |      |        |        |         |       |         |        | 13     |        |       |           | m        |        |         |          | Manuelle   |
|           | Andenn     | Autres      | 0                 |       |           |            | E      | 1   |         |           | VP (Ponts_note-et-com_2015)     |   |         |          | 1 -           | F          | 3        |       |          |      |        | -      | 1       |       |         |        |        |        |       | 8         |          |        |         |          | Manuele    |
|           | Ancienn    | Autres      | 0                 |       |           |            | 1      | 3   |         |           | VP (Ponts_note-et-com_2015)     |   |         |          | 1             | F          | 3        |       |          |      |        | -      |         |       |         |        |        |        |       |           |          |        |         |          | Manueli    |
|           | Intretie   | Entretien   |                   |       |           |            | 19     | Er  | tretie  | 141       | VP (Poot Entretien 2015)        |   | 1       |          | m m           | F          | NEC OF   |       | 1        | m    | m      | -      | m       |       |         | -      |        |        |       |           |          |        |         | -        | Manuel     |

- 3. Dans l'interface [OASIS-PARAMETRAGE], menu {Paramétrage} :
  - Dans le paramétrage des structures :

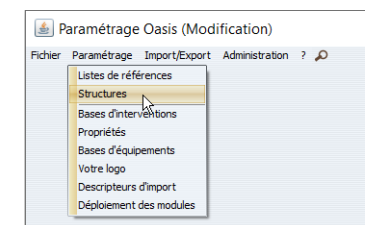

• Pour la classe d'objet « Elargissement » :

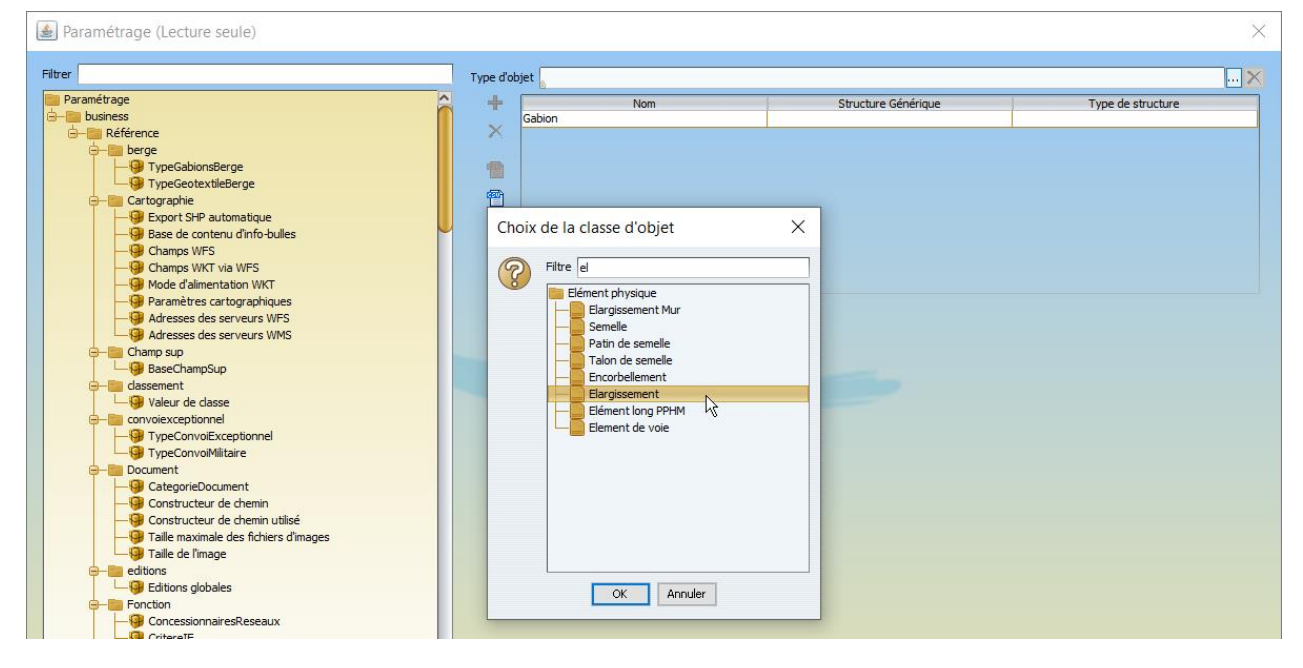

- Ajoutez 2 structures :
  - La structure « Elargissement\_Latéral\_Dalle » à laquelle vous associerez la structure générique « \_Elargissement\_Latéral\_Dalle »
  - La structure « Elargissement\_Supérieur\_Dalle\_Pont\_Maconnerie » à laquelle vous associerez la structure générique « \_Elargissement\_Supérieur\_Dalle\_Pont\_Maconnerie »

| Nom                                                                                                    | Structure Générique                           | Type de structure    |
|----------------------------------------------------------------------------------------------------|-----------------------------------------------|----------------------|
| ie                                                                                                    | _Elargissement_Buse_Beton                     |                      |
| e .                                                                                                    | _Elargissement_Buse_Metal                     |                      |
| dre                                                                                                    | _Elargissement_Cadre                          |                      |
| dre                                                                                                    | _Elargissement_Cadre_BA                       |                      |
|                                                                                                    |                                               |                      |
| rgissement_Latéral_Dalle                                                                                                    | _Elargissement _Latéral _Dalle                |                      |
| rgissement_Supérieur_Dalle_Pont_Maconnerie                                                                                                    | Elargissement_Supérieur_Dalle_Pont_Maconnerie |                      |
| the design of the design of th | Elasoissement, Encerhallement                 | Encorbellement BA    |
| itre                                                                                                    | _Elargissement_A_poutrelles_enrobées          | Poutre longitudinale |
| utre                                                                                                    | _Elargissement_A_poutres_sous_chaussees_Metal |                      |
| itre                                                                                                    | _Elargissement_A_poutres_sous_chaussée        |                      |
| ite                                                                                                    | _Elargissement_Voute                          |                      |
| lte                                                                                                    | Elargissement Voute Maconnerie                |                      |

- 4. Dans l'interface [OASIS-DT], menu {Administration} :
  - Utilisez la commande {Général > Modifier champs des objets sélectionnés} :

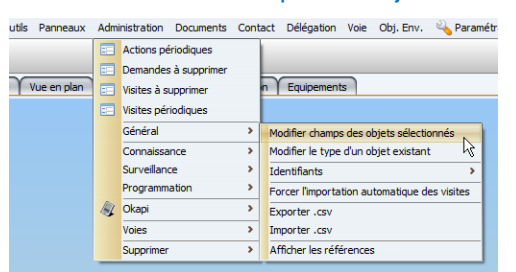

- ✓ Pour modifier la structure des élargissements Encorbellement.
- Depuis l'interface Ponts et après présélection de vos ouvrages, affichez l'interface Elargissement :

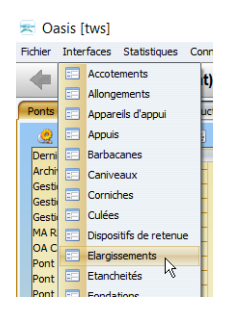

- ✓ Sélectionnez les élargissements :
  - Sélectionnez les élargissements tels que « Situation=Supérieur » pour leur affecter la structure « Elargissement\_Supérieur\_Dalle\_Pont\_Maconnerie »

| 🛹 🕪 👻 Elargissements (Elar                | rgissement) - Elargissement 1                                                                                    |                                 |              |                    |                    |                             |                               |                                         |
|-------------------------------------------|----------------------------------------------------------------------------------------------------|---------------------------------|--------------|--------------------|--------------------|-----------------------------|-------------------------------|-----------------------------------------|
| Elargissements (Elargissement)            | and the second second second second second second second second second second second second second second second |                                 |              |                    |                    |                             |                               | e 00 20                                 |
| 2 3 2                                     | 1 G B 7 1 1 8                                                                                                    |                                 |              |                    |                    |                             |                               |                                         |
| Dernières Infrastructures                 | devpv1 égal true [35]                                                                                            | Infrastructure                  | # Situation  | Structure          | Materiau           | Largeur Infrastructure-Stri | cture Infrastructure-Materiau |                                         |
| Infras - VISITES-JOUR-DEPUIS-RECUPERATION | 1 III Bargissement 1                                                                                             | Ponceau de la Léchire           | Supérieur    | Encorbellement     | DETON ARME         | 8,60 VOUTE                  | MACONNERIE                    |                                         |
| Mrs                                       | 2 Elargissement 1                                                                                                | Pont d'Alex                     | Supérieur    | Encorbelement      | BETON ARME         | 8,40 VOUTE                  | MACONNERSE                    | / · · · · · · · · · · · · · · · · · · · |
| Mars - Heuteur                            | 3 III Elargissement 1                                                                                            | Font de l'Yre                   | Supérieur    | Encorbellement     | BETON ARME         | 8,40 VOUTE                  | MACONNERIE                    |                                         |
| Mars - Shurture - Matériau                | 4 III Elargissement 1                                                                                            | Pont de Chavongy                | Supérieur    | Dalle              | BETON ARME         | 6,52 VOUTE                  | MACONNERIE                    |                                         |
| Mara - Voie rentrinde                     | 5 []] Elargissement 1                                                                                            | Ancien pont des Crouets         | Supérieur    | Encorbellement     | BETON ARME         | 6,40 VOUTE                  | MACONNERIE                    |                                         |
| Mara - Visia production                   | 6 ([] Elargissement 1                                                                                            | Pont de Blanzy                  | Supérieur    | Encorbellement     | BETON ARME         | 6,10 VOUTE                  | MACONNERIE                    |                                         |
| COE4                                      | 7 Elargissement 2                                                                                                | Pont de la Brûlée               | Droit        | Encorbellement     | BETON ARME         | 2,08 VOLITE                 | MACONNERIE                    |                                         |
| CORe - Short an                           | 8 I Elargissement 1                                                                                              | Pont de la Brûlée               | Gauche       | Encorbeliement     | BETON ARME         | 2,08 VOLITE                 | MACONNERIE                    |                                         |
| Dista Muse                                | 9 Bargissement 2                                                                                                 | Aqueduc des Moulins             | Droit        | Encorbellement     | BETON ARME         | 2,00 VOUTE                  | MACONNERIE                    |                                         |
| Plate Beats                               | 10 Bargissement 2                                                                                                | Ponceau de Celz                 | Droit        | Encorbellement     | BETON ARME         | 2,00 VOUTE                  | MACONNERIE                    |                                         |
| Printe Ponta                              | 11 Elargissement 2                                                                                               | Roncess du Verney               | Droit        | Encorbellement     | BETON ARME         | 1,50 VOUTE                  | MACONNERSE                    |                                         |
| Ponta                                     | - 12 Bargissement 1                                                                                              | Aqueduc des Moulins             | auche        | Encorbellement     | BETON ARME         | 1,50 VOUTE                  | MACONNERIE                    |                                         |
| Ponts - Materiau                          | = 13 Bargissement 1                                                                                              | Ponceau du Vernay               | Ganche       | Encorbellement     | BETON ARME         | 1,50 VOUTE                  | MACONNERIE                    |                                         |
| Ponts - Ouverture                         | - 14 (II) Elargissement 2                                                                                        | Pont d'Orsan                    | Droit        | Encorbellement     | BETON ARME         | 1,40 VOUTE                  | MACONNERIE                    |                                         |
| Ponts - Structure                         | - 15 III Bargissement 1                                                                                          | Pont d'Orsan                    | Gauche       | Encorbellement     | BETON ARME         | 1,40 VOUTE                  | MACONNERIE                    |                                         |
| Ponts - Voie portée                       | - 16 III Elargissement 1                                                                                         | Pont de Chevrier                | Gauche       | Encorbellement     | BETON ARME         | 1,20 VOUTE                  | MACONNERIE                    |                                         |
| Tous les PPHM                             | - 17 Elargissement 3                                                                                             | Ponceau de Becquet              | Droit        | Encorbellement     | BETON ARME         | 1, 10 VOUTE                 | MACONNERIE                    |                                         |
|                                           | - 18 Bargissement 2                                                                                              | Pont de Brogny                  | Droit        | Encorbellement     | BETON ARME         | 1,10 VOUTE                  | MACONNERIE                    |                                         |
|                                           | - 19 Bargissement 1                                                                                              | Ponceau de Becquet              | Gauch        | Encorbeliement     | BETON ARME         | 1,10 VOUTE                  | MACONNERIE                    |                                         |
|                                           | - 20 Elargissement 1                                                                                             | Pont de Brogny                  | Guthe        | Encorbelement      | BETON ARME         | 1,10 VOUTE                  | MACONNERIE                    |                                         |
|                                           | - 21 Elargissement 1                                                                                             | Ponceau des Effeullasses        | Croit        | Encorbellement     | BETON ARME         | 1,00 VOUTE                  | MACONNERIE                    |                                         |
|                                           | 22 IB Elargissement 2                                                                                            | Pont Bocquet                    | Droit        | Encorbellement     | BETON ARME         | 1,00 VOUTE                  | MACONNERIE                    |                                         |
|                                           | 23 Un Dargissement 2                                                                                             | Pont de la Céta                 | Droit        | Encorbesement      | BETON ARME         | 1,00 VODIE                  | MACUNINERIE                   |                                         |
|                                           | 24 Un Dargssenent 2                                                                                              | Pont de la Cole                 | Liroit       | Encorbeilement     | BETON ARME         | 1,00 VOOIE                  | MACONNERLE                    |                                         |
|                                           | 25 III Cargesement 1                                                                                             | Ponceau de Ceu                  | Gauche       | Encorbesement      | BETON ARCHE        | 1,00 VODIE                  | MACCHINERGE                   |                                         |
|                                           | 26 In Eargssenerit 1                                                                                             | Pont Bocquer                    | Gauche       | Encorbelement      | BETCH ADDE         | 1,00 VODIE                  | MACONFERENCE                  |                                         |
|                                           | 27 In Eargement 1                                                                                                | Port de la Câte                 | Gauche       | Encorbelement      | BETON ADDRE        | 1,00 100/12                 | MACORPERE                     |                                         |
|                                           | 20 III Electroment 2                                                                                             | Pont de Cheusier                | Drait        | Encordesement.     | MACONNEDTE         | 0.00 100/75                 | MACORREDIE                    |                                         |
|                                           | 23 UB Elargissement 1                                                                                            | Pont de Brat                    | Droit        | Encochellement     | BETCH ADAM         | 0.30 VOUTE                  | MACCOREDIE                    |                                         |
|                                           | 11 III Englishment 2                                                                                             | Root de Drailant                | Droit        | Encochelement      | BETCH ADAM         | 0.60 VOLTE                  | MACOBBERT                     |                                         |
|                                           | 17 III Electroment 1                                                                                             | Root de Drallant                | Cautha       | Encochellement     | BETCH ADME         | 0.60 VOITE                  | MACCHAERTE                    |                                         |
|                                           | 33 III Flacement 7                                                                                               | Post de Cormand                 | Droit        | Encochelement      | BETCH ADME         | 0.50 VOITE                  | MACCENEDIE                    |                                         |
|                                           | 34 III Flargesmant 1                                                                                             | Post de Cormand                 | Gauthe       | Encochallement     | BETCH ADME         | 0.50 VOULE                  | MACOUNEDIE                    |                                         |
|                                           | 15 III Flavoissement 1                                                                                           | Anrien nont de la Cascade       | Control Inc. | Encochelement      | BETCH ADME         | VOLTE VOLTE                 | MACCEPERTE                    |                                         |
|                                           | and the conduction of                                                                                            | second parts are all calacitote |              | strost peditition. | and I are a second | VODIE.                      | Construction of the State     |                                         |
|                                           |                                                                                                    |                                 |              |                    |                    |                             |                               |                                         |
|                                           |                                                                                                    |                                 |              |                    |                    |                             |                               |                                         |

- Sélectionnez ensuite les élargissements tels que « Situation=Droit » ou « Situation=Gauche » pour leur affecter la structure « Elargissement\_Latéral\_Dalle »
- ✓ Et ainsi modifier la structure des élargissements :

| < i Elargissements (Ela                   | rgissen | nent) - Elargissemen        | t1                        |             |                                               |              |         |                          |                         |         |
|-------------------------------------------|---------|-----------------------------|---------------------------|-------------|-----------------------------------------------|--------------|---------|--------------------------|-------------------------|---------|
| Elargissements (Elargissement)            |         |                             |                           |             |                                               |              |         |                          |                         | 4 10 10 |
| <u>@ 54 @</u>                             | 19 0    | 7 📆 🖻                       |                           |             |                                               |              |         |                          |                         |         |
| Dernières Infrastructures                 | Pik     | te Ponts-Elacoissement [35] | Infrastructure            | Situation   | 1. Structure                                  | Materiau     | Largeur | Infrastructure-Structure | Infrastructure-Materiau |         |
| Infras - VISITES-JOUR-DEPUIS-RECUPERATION | - 1     | Elargissement 1             | Ancien pont de la Cascade |             | Elargissement_Latéral_Dalle                   | BETON ARME   |         | VOUTE                    | MACONNERIE              |         |
| Murs                                      | - 2     | Elargissement 1             | Aqueduc des Moulins       | Gauche      | Elargissement_Latéral_Dalle                   | BETON ARME   | 1,50    | VOUTE                    | MACONNERIE              |         |
| Murs - Hauteur                            | - 3     | Elargissement 2             | Aqueduc des Moulins       | Droit       | Elargissement_Latéral_Dalle                   | BETON ARME   | 2,00    | VOUTE                    | MACONNERIE              |         |
| Murs - Structure - Matériau               | - 4     | Elargissement 2             | Ponceau de Becquet        | Droit       | Elargissement_Latéral_Dalle                   | BETON ARME   | 1,10    | VOUTE                    | MACONNERIE              |         |
| Murs - Voie protégée                      | - 5     | Elargissement 1             | Ponceau de Becquet        | Gauche      | Elargissement_Latéral_Dalle                   | BETON ARME   | 1,10    | VOUTE                    | MACONNERIE              |         |
| Mars - Voia soutenue                      | - 6     | Elargissement 2             | Ponceau de Celz           | Droit       | Elargissement_Latéral_Dalle                   | BETON ARME   | 2,00    | VOUTE                    | MACONNERIE              |         |
| 005                                       | - 7     | Elargissement 1             | Ponceau de Celz           | Gauche      | Elargissement_Latéral_Dalle                   | BETON ARME   | 1,00    | VOUTE                    | MACONNERIE              |         |
| OPEr Structure                            | - 8     | Elargissement 1             | Ponceau des Effeuillasses | Droit       | Elargissement_Latéral_Dalle                   | BETON ARME   | 1,00    | VOUTE                    | MACONNERIE              |         |
| Diete Muse                                | - 9     | Elargissement 2             | Ponceau du Vernay         | Droit       | Elargissement_Latéral_Dalle                   | BETON ARME   | 1,50    | VOUTE                    | MACONNERIE              |         |
| PIOLE MUIS                                | - 10    | Elargissement 1             | Ponceau du Vernay         | Gauche      | Elargissement_Latéral_Dalle                   | BETON ARME   | 1,50    | VOUTE                    | MACONNERIE              |         |
| Plote Ponts                               | - 11    | Elargissement 2             | Pont Bocquet              | Droit       | Elargissement_Latéral_Dalle                   | BETON ARME   | 1,00    | VOUTE                    | MACONNERIE              |         |
| Prote Ponts-Elargissement                 | - 12    | Elargissement 1             | Pont Bocquet              | Gauche      | Elargissement_Latéral_Dalle                   | BETON ARME   | 1,00    | VOUTE                    | MACONNERIE              |         |
| Ponts                                     | - 13    | Elargissement 2             | Pont d'Orsan              | Droit       | Bargissement_Latéral_Dalle                    | BETON ARME   | 1,40    | VOUTE                    | MACONNERIE              |         |
| Ponts - Materiau                          | - 14    | Eargissement 1              | Pont d'Orsan              | Gauche      | Elargissement_Latèral_Dalle                   | BETON ARME   | 1,40    | VOUTE                    | MACONNERIE              |         |
| Ponts - Ouverture                         | - 15    | Bargissement 1              | Pont de Bret              | Droit       | Elargissement_Latéral_Dalle                   | BETON ARME   | 0,70    | VOUTE                    | MACONNERIE              |         |
| Ponts - Structure                         | - 16    | Elargissement 2             | Pont de Brogny            | Droit       | Elargissement_Lateral_Dalle                   | BETON ARME   | 1,10    | VOUTE                    | MACONNERIE              |         |
| Ponts - Voie portée                       | - 17    | Elargissement 1             | Pont de Brogny            | Gauche      | Elargissement_Latéral_Dalle                   | BETON ARME   | 1,10    | VOUTE                    | MACONNERIE              |         |
| Tous les PPHM                             | - 18    | Elargissement 2             | Pont de Burgaz            | Droit       | Elargissement_Lateral_Dalle                   | BETON ARME   | 1,00    | VOUTE                    | MACONNERIE              |         |
|                                           | - 19    | Elargissement 1             | Pont de Burgaz            | Gauche      | Elargissement_Lateral_Dale                    | BETON ARME   | 1,00    | VOUTE                    | MACONNERIE              |         |
|                                           | - 20    | Elargissement 1             | Pont de Chevner           | Gauche      | Elargissement_Lateral_Dalle                   | BETON ARME   | 1,20    | VOUTE                    | MACONNERIE              |         |
|                                           | - 21    | Elargissement 2             | Pont de Chevner           | Liroit      | Elargissement_Lateral_Dale                    | BETON ARME   | 0,80    | VODIE                    | MACONNERLE              |         |
|                                           | - 22    | Elargissement 2             | Pont de Cormand           | Droit       | Elargissement_Lateral_Date                    | BETON ARME   | 0,50    | VOUTE                    | MACONNERIE              |         |
|                                           | - 23    | Elargissement 1             | Pont de Cormand           | Gauche      | Elargissement_Lateral_Dale                    | BETON ARME   | 0,50    | VOULE                    | MACONNERIE              |         |
|                                           | - 24    | Eargissement 2              | Pont de Urallant          | Droit       | Elargissement_Lateral_Dale                    | BETON ARME   | 0,60    | VOULE                    | MACONNERIE              |         |
|                                           | - 25    | Elargissement 1             | Pont de Drailant          | Gauche      | Elargissement_Lateral_Dale                    | BETON ARME   | 0,60    | VOUTE                    | MACONNERIE              |         |
|                                           | 20      | Elargissement 2             | Pont de la Brulee         | Uroit       | Elargissement_Lateral_Dalle                   | BETON ARME   | 2,08    | VOUTE                    | MACONNERIE              |         |
|                                           | - 2/    | Elargissement 1             | Pont de la Gruee          | Gauche      | Elargissement_Lateral_Dale                    | DETON ARME   | 2,08    | VOUTE                    | MACONNERLE              |         |
|                                           | 20      | Cargissement 2              | Pont de la Cote           | Drat        | Clargissement_Lateral_Date                    | BETON ARME   | 1,00    | VOULE                    | MACONNERIE              |         |
|                                           | 20      | III Department 1            | Annual state Converts     | Designer    | I Environment Company Only Days Manager       | L RETON ADME | 6.40    | NO ITE                   | MACONAEDIE              |         |
|                                           | 30      | Elevereneet 1               | Processu de la Léchica    | Superieur   | Elargizament Supérieur Dalle Port Macongerie  | DETON ADME   | 9.60    | VOUTE                    | MACONNERIE              | 1       |
|                                           | 31      | in Dergeseinent 1           | Porteed de la cechre      | Contribut   | Elargissement Confirms Only Post Maconnelle   | DETON ADME   | 0,00    | VOUTE                    | MACONNERIE              |         |
|                                           | 22      | Electroment 1               | Best de Placau            | E policio a | Elargissement Supérior Dale Best Maceneerie   | PETCAL ADME  | 6,10    | VOUTE                    | MACONNEDIE              |         |
|                                           | 24      | Elargissement 1             | Port de Chauseau          | Superieur   | Elargissement Supérieur Dalle Pont Maconnerie | BETON ADME   | 6.57    | VOUTE                    | MACCONNERTE             |         |
|                                           | 36      | Elergissement 1             | Pont de l'Yre             | Superieur   | Elargizement Superior Dalle Pont Maconneria   | BETONI ADME  | 8.40    | VOLITE                   | MACONNEDIE              |         |
|                                           | - 33    | (g) congestement a          | Fort de l'Inc             | Jupo icu    | congratement carpored concernent              | DETOT PIONE  | 0,10    | TODIE                    | PRODUCE                 | /       |
|                                           |         |                             |                           |             |                                               |              |         |                          |                         |         |
|                                           |         |                             |                           |             |                                               |              |         |                          |                         |         |
|                                           |         |                             |                           |             |                                               |              |         |                          |                         |         |
|                                           |         |                             |                           |             |                                               |              |         |                          |                         |         |
|                                           |         |                             |                           |             |                                               |              |         |                          |                         |         |

5. Arrêtez et relancez le service OASIS.